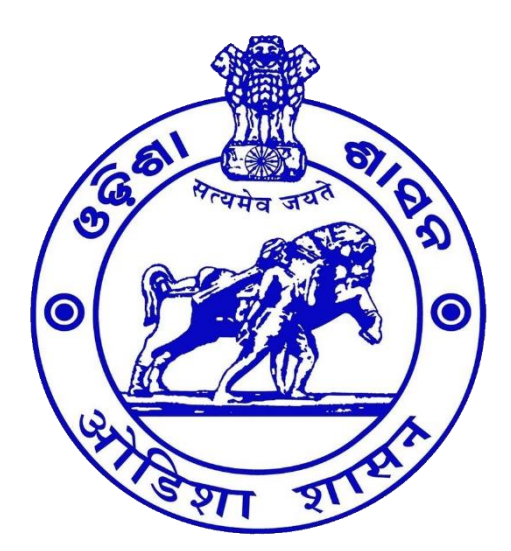

Labour & Employees' State Insurance Department Government of Odisha

User Manual for Digital Signature Validation

## **Table of Contents**

Confidential

4

4

- 1 Digital Signature Validation
  - 1.1 Digital Signature Validation procedure

# **Table of Figures**

| Figure 1 - Digital Signature (Validity Unknown) | . 4 |
|-------------------------------------------------|-----|
| Figure 2 - Signature Properties                 | . 5 |
| Figure 3 – Signer Legal Notice                  | . 5 |
| Figure 4 – Certificate Details                  | . 6 |
| Figure 5 – Add to Trusted Certificates          | . 7 |
| Figure 6 – Confirm Revalidation                 | . 7 |
| Figure 7 – Select Certified Documents           | . 8 |
| Figure 8 – Signature Valid                      | . 9 |

Confidential

## 1 Digital Signature Validation

After receiving digitally approved Licence certificate from *pareshram portal* with "Validity unknown" as indicated (Refer to Figure 1), Kindly follow the following steps for getting a valid digitally signed certificate.

### 1.1 Digital Signature Validation procedure

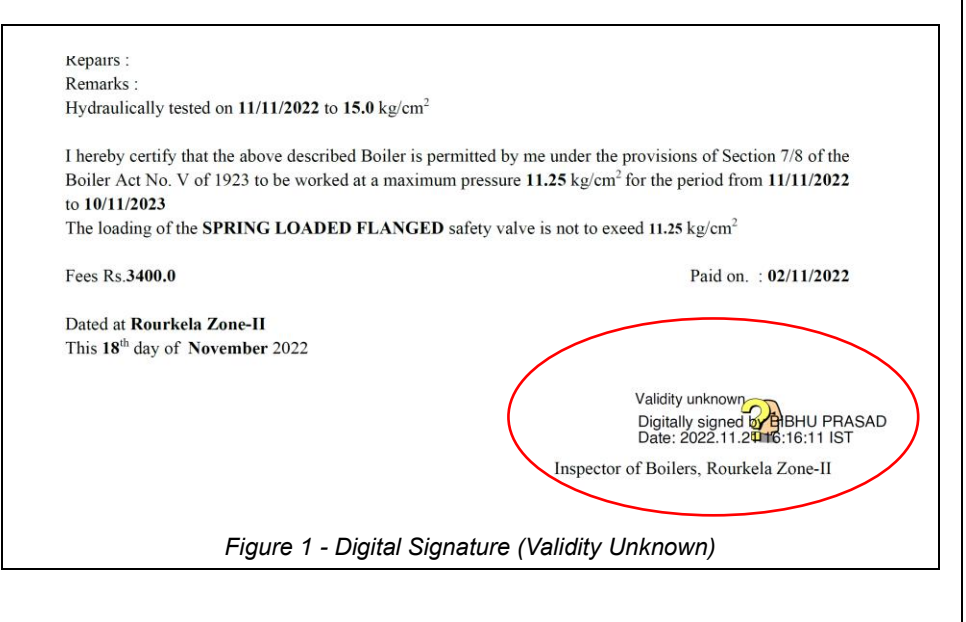

In order to validate the signature kindly follow the following steps,

- Install Adobe Reader updated version for viewing digital certificates, otherwise can't view the signing details.
- Open the approved document using the installed adobe reader
- Right click on the signature portion then click on signature properties (Refer to Figure 2).

Confidential

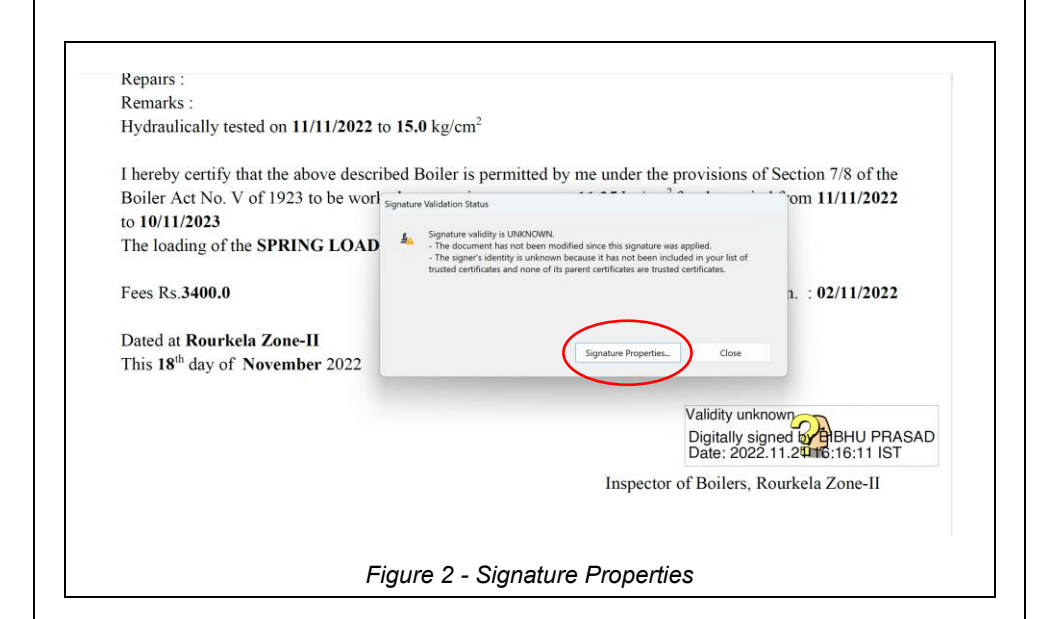

| Repairs :                                 | Signature validity is UNKNOWN.                                                                        |                  |
|-------------------------------------------|----------------------------------------------------------------------------------------------------|------------------|
| Hydraulically tested on 11/11/2022        | Signing Time: 2022/11/21 16:16:11 +05'30'                                                             |                  |
| Trydrauncany tested on 11/11/2022         | Reason:                                                                                               |                  |
| I hereby certify that the above descu     | Location:                                                                                             | ction 7/8 of the |
| Boiler Act No. V of 1923 to be wor        | Validity Summary                                                                                      | om 11/11/2022    |
| to 10/11/2023                             | The document has not been modified since this signature was applied.                                  | 5111 11/11/2022  |
| The leading of the SPRINC LOAD            | The certifier has specified that Form Fill-in, Signing and Commenting are                             |                  |
| The loading of the SPRING LOAL            | anowed for this document, no other changes are permitted.                                             |                  |
| E D 3400.0                                | of trusted certificates and none of its parent certificates are trusted certificates.                 | 00/11/0000       |
| Fees Rs.3400.0                            | Signing time is from the clock on the signer's computer.                                              | 1. : 02/11/2022  |
| Deted at Decederals Zone H                | Signature was validated as of the signing time:<br>2022/11/21 16:16:11 +05'30'                        |                  |
| Dated at Rourkeia Zone-II                 |                                                                                                    | -                |
| This 18 <sup>-</sup> day of November 2022 | Signer into The path from the signer's certificate to an issuer's certificate was successfully built. |                  |
|                                           | Revocation checking was not performed.                                                                |                  |
|                                           | Show Signer's Certificate                                                                             | 2016:16:11 IST   |
|                                           | Advanced PropertiesValidate Signature Close                                                           | kela Zone-II     |
| F                                         | igure 3 – Signer Legal Notice                                                                         |                  |
|                                           |                                                                                                    |                  |
|                                           |                                                                                                    |                  |
|                                           |                                                                                                    |                  |
|                                           |                                                                                                    |                  |

Confidential

Click on Signer Legal Notice (Refer to Figure 3), now click on *Trust* Tab and then click on [Add Trusted Identities] button (Refer to Figure 4, Figure 5) and then click on [Ok] button (Refer to Figure 6).

| a trust acclos.       a trust acclos.       Signature has problems.         Repairs :       Beau Certification paths fourd       From all certification paths fourd       From all certification all certification paths fourd       From all certification certification paths fourd       From all certification paths fourd       From all certification paths fourd                                                                                                    | A Compared to the second second secon | intificate Viewer >> >> >> >> >> >> >> >> >> >> >> >> >>                                                                                                    | ,<br>1 U                                                |
|----------------------------------------------------------------------------------------------------|----------------------------------------------------------------------------------------------------|----------------------------------------------------------------------------------------------------|---------------------------------------------------------|
| Image: Control of the selected certificate path is valid.     Image: Control of the signing time:     Image: Control of the signing time: <t< td=""><td>he signature has problems.<br/>Repairs :<br/>Remarks :<br/>Hydraulically tested on 11/11/<br/>I hereby certify that the above<br/>Boiler Act No. V of 1923 to b<br/>to 10/11/2023<br/>The loading of the SPRING L<br/>Fees Rs.3400.0<br/>Dated at Rourkela Zone-II<br/>This 18<sup>th</sup> day of November 2<sup>t</sup></td><td>to the selected entry. Multiple issuance chains are being displayed because none of the chains were issued by a trust ancher.  Show all certification paths fourd  Trust 2022 Multino Sub CA for Class 3 O BIHU PRASAD ebiblicate BIHU PRASAD ebiblicate BIH</td><td>Signature Panel<br/>7/8 of the<br/>1/11/2022<br/>2/11/2022</td></t<> | he signature has problems.<br>Repairs :<br>Remarks :<br>Hydraulically tested on 11/11/<br>I hereby certify that the above<br>Boiler Act No. V of 1923 to b<br>to 10/11/2023<br>The loading of the SPRING L<br>Fees Rs.3400.0<br>Dated at Rourkela Zone-II<br>This 18 <sup>th</sup> day of November 2 <sup>t</sup>                                                                                                    | to the selected entry. Multiple issuance chains are being displayed because none of the chains were issued by a trust ancher.  Show all certification paths fourd  Trust 2022 Multino Sub CA for Class 3 O BIHU PRASAD ebiblicate BIHU PRASAD ebiblicate BIH | Signature Panel<br>7/8 of the<br>1/11/2022<br>2/11/2022 |
| VOTE -                                                                                                    |                                                                                                    | Export.     The selected certificate path is valid.     The path validation checks user done as of the signing time:     The path validation checks user done as of the signing time:                                                                                                    | IBHU PRASAD<br>:16:11 IST<br>Zone-II                    |
|                                                                                                    | NOTE :                                                                                                    | obcer frei freiher freide Freil<br>Validation Model: Shell                                                                                                    |                                                         |

Confidential

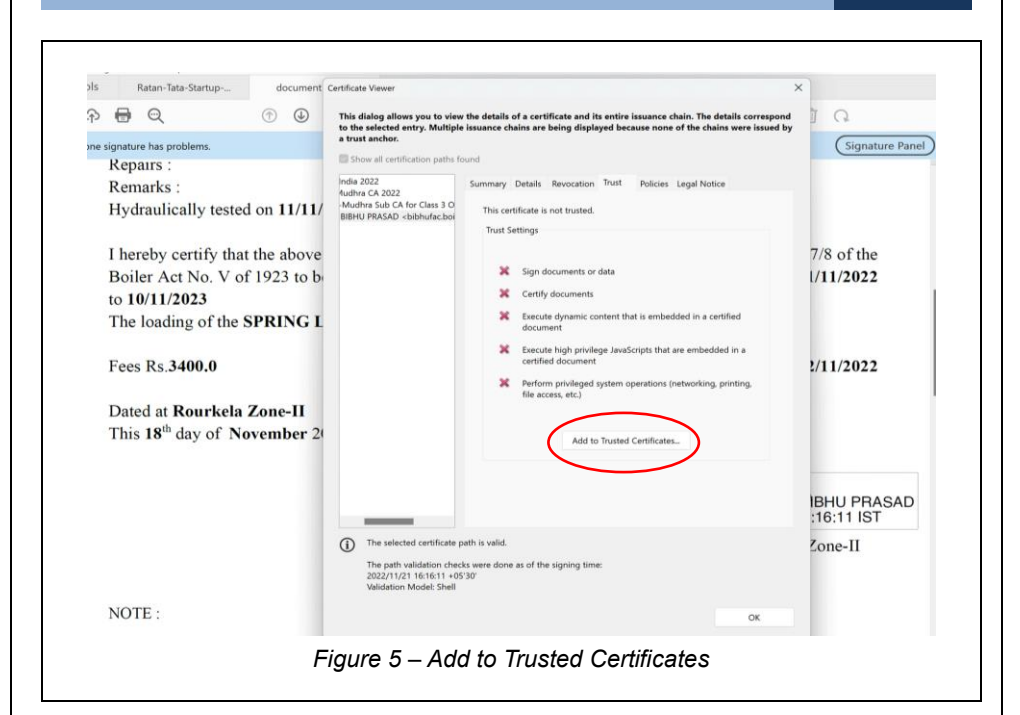

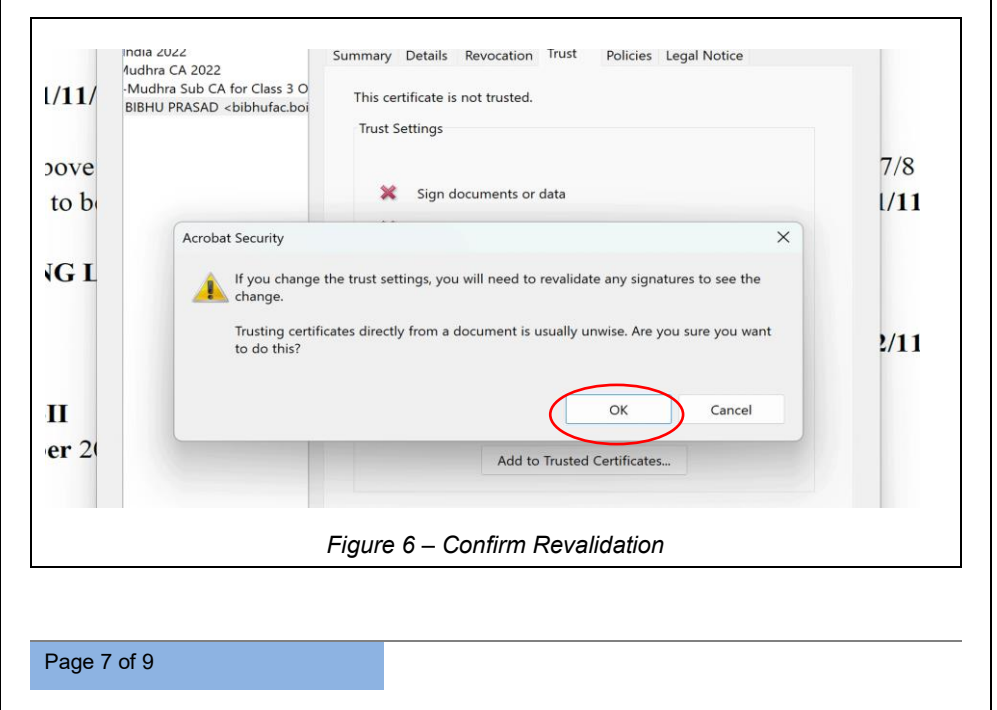

Confidential

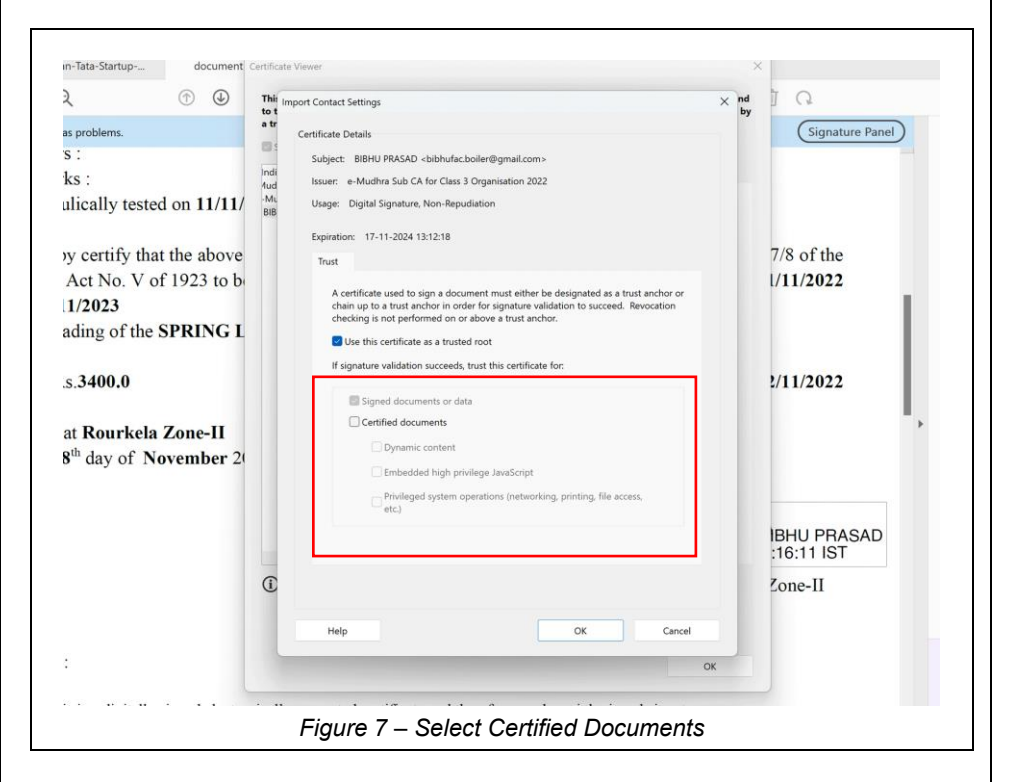

Kindly select all three options in certified documents and then click on **[Ok]** button (Refer to Figure 7), Validate signature sign will display on certificate (Refer to Figure 8).

| y tested on 11/11/2022 to 15.0 kg                                       | y/cm <sup>2</sup>                                                                                                    |
|-------------------------------------------------------------------------|----------------------------------------------------------------------------------------------------|
| ify that the above described Boild<br>to. V of 1923 to be worked at a m | er is permitted by me under the provisions of Section 7/8 of the naximum pressure $11.25 \text{ kg/cm}^2$ for the period from $11/11/2022$ |
| of the SPRING LOADED FLA                                                | NGED safety valve is not to exceed 11.25 kg/cm <sup>2</sup>                                                                                |
| 0.0                                                                     | Paid on. : 02/11/2022                                                                                                    |
| urkela Zone-II<br>y of November 2022                                    |                                                                                                    |
|                                                                         | Signature valid<br>Digitally signed by SIBHU PRASAD<br>Date: 2022.11.2 v16:16:11 IST                                                       |
|                                                                         | Inspector of Boilers, Rourkela Zone H                                                                                                    |
|                                                                         |                                                                                                    |
|                                                                         |                                                                                                    |
| ligitally signed electronically generated                               | Figure 8 – Signature Valid                                                                                                    |
|                                                                         |                                                                                                    |
|                                                                         |                                                                                                    |
|                                                                         |                                                                                                    |
|                                                                         |                                                                                                    |
|                                                                         |                                                                                                    |
|                                                                         |                                                                                                    |
|                                                                         |                                                                                                    |
|                                                                         |                                                                                                    |
|                                                                         |                                                                                                    |